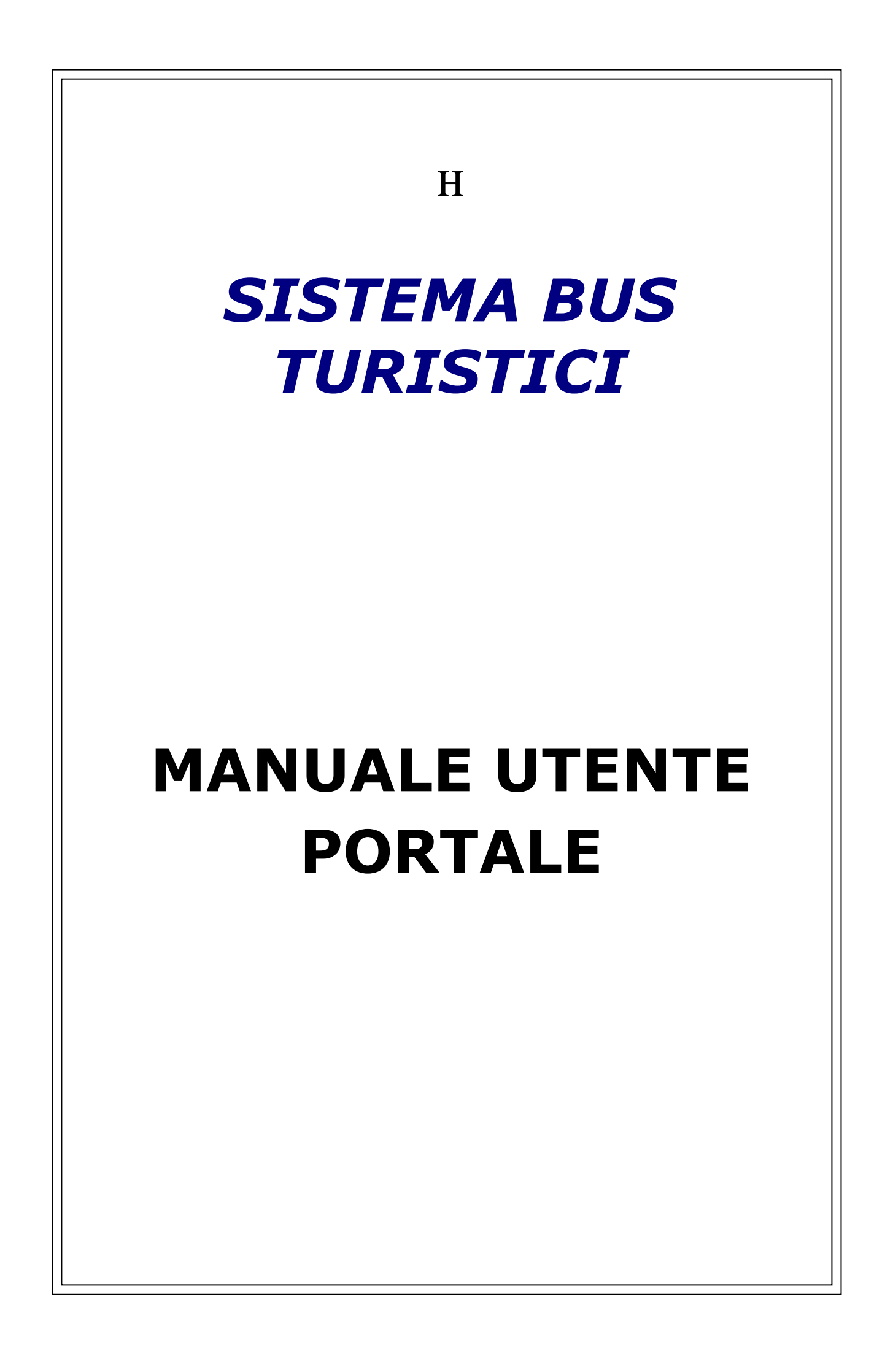

### SOMMARIO

| 1 | INTRODUZIONE |                                    |    |
|---|--------------|------------------------------------|----|
| 2 | но           | DME PAGE                           | 5  |
| 2 | 2.1          | Accedi                             | 6  |
| ź | 2.2          | REGISTRAZIONE UTENTE               | 7  |
|   | 2.2          | 2.1 Persona fisica                 | 7  |
|   | 2.2          | 2.2 Persona giuridica              |    |
| 3 | IN.          | TRODUZIONE ALL'AREA RISERVATA      |    |
| 4 | но           | )ME                                |    |
| 5 | AC           | QUISTA PERMESSO GIORNALIERO        |    |
| Ę | 5.1          | PERMESSI GIORNALIERI DA UTILIZZARE |    |
| 5 | 5.2          | STORICO GIORNALIERI                |    |
| 5 | 5.3          | RIMBORSO GIORNALIERI               |    |
| 5 | 5.4          | RICHIESTA AUTORIZZAZIONE SPECIALE  | 23 |
| 6 | GE           | STIONE ABBONAMENTI                 | 25 |
| 6 | 5.1          | RICHIESTA NUOVO ABBONAMENTO        |    |
| 6 | 5.2          | ABBONAMENTI IN CORSO               |    |
| 6 | 5.3          | STORICO ABBONAMENTI                |    |
| 6 | 5.4          | ELENCO RICHIESTE IN CORSO          |    |
| 7 | ELI          | ENCO FATTURE                       |    |
| 8 | ELI          | ENCO NOTE DI CREDITO               |    |
| 9 | со           | DMUNICAZIONI                       |    |

## 1 Introduzione

Il portale "Bus Turistici Web" consente l'acquisto online di permessi giornalieri o annuali validi per l'accesso, la circolazione e la sosta nella ZTL2 Bus in caso di domanda del permesso di categoria A e nelle ZTL1 e 2 bus in caso di domanda del permesso di categoria B .

Il processo di rilascio di tali permessi si compone dei seguenti passi:

- 1. Registrazione dati anagrafici e fiscali
- 2. Accesso al portale
- 3. Scelta delle caratteristiche del permesso da acquistare
- 4. Pagamento
- 5. Stampa permesso (solo per i permessi giornalieri)

Questo processo può essere eseguito dall'utente del portale in completa autonomia.

Inoltre, l'utente del sito potrà in ogni momento controllare lo stato della propria situazione acquisti e pagamenti.

Attraverso il portale è anche possibile fornire all'utente informazioni e comunicazioni di vario genere, notizie generali e notifiche.

Η

## 2 Home page

L'utilizzo del sito è riservato esclusivamente agli utenti registrati. I visitatori che non lo sono possono procedere alla registrazione.

La scelta n.1 (Accedi) rimanda alla pagina di login. La n.2 (Registrati) consente di registrarsi per ottenere le credenziali.

La scelta n.3 (Completa la registrazione) consente agli utenti che già hanno acquistato permessi al check point (partita IVA già presente nel sistema) di ottenere le credenziali per l'acquisto dei permessi on line.

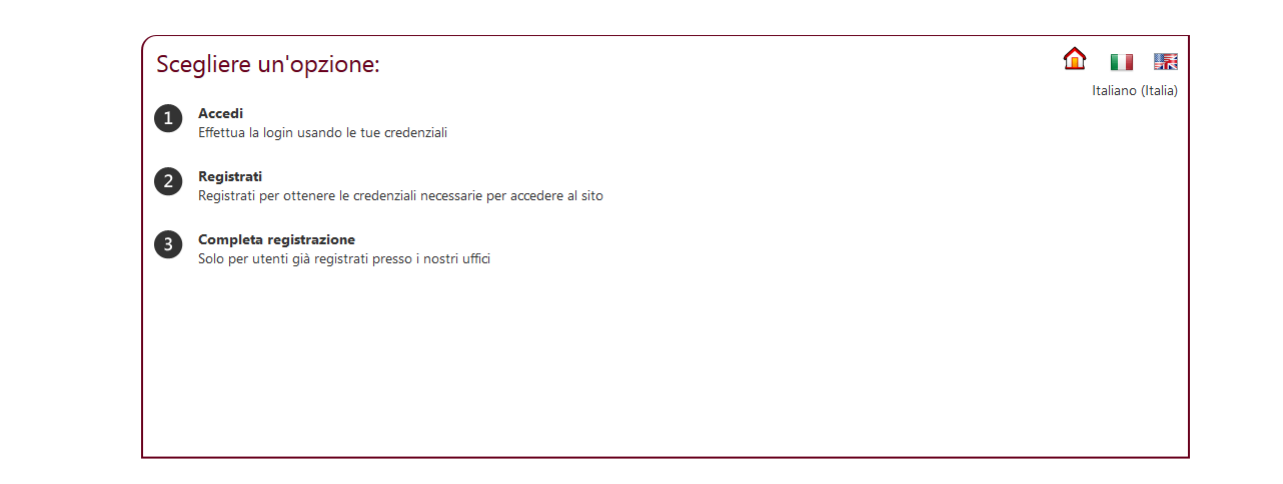

Figura 1 - Home page

### 2.1 Accedi

Η

Per eseguire l'accesso è necessario riempire i campi Nome utente e password e cliccare il tasto Accedi.

Una volta eseguito l'accesso, si viene indirizzati nella home page utente (vedi capitolo 3).

La casella "Memorizza account", se selezionata, fa sì che l'utente non debba sempre digitare la password e ritornare nei giorni successivi senza dover digitare le credenziali.

E' comunque consigliabile non utilizzare tale funzione per motivi di sicurezza, se la postazione è condivisa con altre persone.

Se non si è già registrati, è possibile crearne una nuova anagrafica cliccando il link "Esegui registrazione".

| Utilizzare un account locale per eseguire l'accesso.                            |                                                                                                |  |
|---------------------------------------------------------------------------------|------------------------------------------------------------------------------------------------|--|
| Form di accesso Nome utente Password                                            | Password dimenticata<br>Per ricevere la password, immettere il nome<br>utente.<br>Nome utente: |  |
| Memorizza account  Accedi Esegui registrazione se non è disponibile un account. | Invia                                                                                          |  |
|                                                                                 |                                                                                                |  |

Figura 2 - Login

### 2.2 Registrazione utente

La registrazione è necessaria per ottenere le credenziali di accesso al sito. Questa operazione va fatta solo una volta. Alla fine della registrazione, l'utente ottiene un Nome utente e una password che dovranno essere conservati per poter accedere al portale.

E' responsabilità dell'utente mantenere al sicuro le proprie credenziali, che possono essere reimpostate autonomamente in ogni momento.

La form di registrazione cambia a seconda della tipologia di utente.

Le tipologie di utenti previste sono:

- persona fisica;
- persona giuridica.

L'utente deve scegliere la propria tipologia selezionando una delle due caselle.

Una volta scelta la tipologia, la form presenta i campi di pertinenza del profilo selezionato.

### 2.2.1 Persona fisica

| Codice Fiscale | Il codice fiscale della persona fisica. Se la nazione scelta è Italia,<br>il codice è vincolato dalla legislazione italiana a 16 caratteri<br>alfanumerici. Altrimenti il campo è libero. |
|----------------|----------------------------------------------------------------------------------------------------|
| Nazione        | La nazione in cui l'utente risiede. Insieme al codice fiscale è chiave di univocità.                                                                                                    |

#### Dati Anagrafici

| Cognome         | Campo di testo                                                                                                    |
|-----------------|----------------------------------------------------------------------------------------------------|
| Nome            | Campo di testo                                                                                                    |
| Data di nascita | Data nel formato gg/mm/aaaa, selezionabile anche mediante calendario attivabile da apposito tastino.                                                                                                    |
| Sesso           | Selezionare M o F                                                                                                    |
| Nato a          | Digitare la località o parte di essa e premere il tasto lente di<br>ingrandimento per selezionare la denominazione corretta. Il<br>sistema provvede anche a riempire i campi cap, provincia e<br>nazione. |

| MANUALE UTENTE PORTALE |
|------------------------|
| Docidonza              |

SISTEMA BUS TURISTICI

| Residenza |                                                                                                    |  |
|-----------|----------------------------------------------------------------------------------------------------|--|
| Località  | Digitare la località o parte di essa e premere il tasto lente di<br>ingrandimento per selezionare la denominazione corretta. Il<br>sistema provvede anche a riempire i campi cap, provincia e<br>nazione.    |  |
| Indirizzo | Campo libero se la località non è Roma. Altrimenti si deve<br>utilizzare il tasto lente di ingrandimento per cercare la via e<br>selezionarla dall'elenco dopo averla digitata per intero o<br>parzialmente. |  |

#### Contatti

| Telefono  | Campo di testo obbligatorio se non si valorizza il campo Cellulare |
|-----------|--------------------------------------------------------------------|
| Telefono2 | Campo di testo                                                     |
| Cellulare | Campo di testo obbligatorio se non si valorizza il campo Telefono  |
| Fax       | Campo di testo                                                     |
| Email     | Campo di testo da valorizzare con una email valida                 |

Alla pressione del tasto avanti vengono richiesti il nome utente, la password e l'email. Si raccomanda di conservare con cura Nome utente e password.

Al termine della procedura è possibile accedere dalla pagina di login "Accedi" accessibile dalla home.

Η

| Utilizzare il foi             | rm seguente per creare un nuovo account. |
|-------------------------------|------------------------------------------|
| Persona fisica                | <ul> <li></li></ul>                      |
| Persona giuridica             | 0                                        |
| Codice Fiscale                |                                          |
| <ul> <li>Nazione</li> </ul>   | ITALIA                                   |
| Dati Anagrafici               |                                          |
| <ul> <li>Cognome</li> </ul>   |                                          |
| Nome                          |                                          |
| Data di passite               |                                          |
| Data di hasota                |                                          |
| Nato a                        | Provincia CAP                            |
| Nazione                       |                                          |
| Residenza                     |                                          |
| Località                      | Provincia CAP                            |
| Nazione                       |                                          |
| <ul> <li>Indirizzo</li> </ul> | N° /                                     |
| Contatti                      |                                          |
| <ul> <li>Telefono</li> </ul>  |                                          |
| <ul> <li>Cellulare</li> </ul> | Fax                                      |
| <ul> <li>Email</li> </ul>     |                                          |
| т                             | attamento dati nersonali. Accetto 🗆      |
| Avanti                        |                                          |

Figura 3 - Registrazione persona fisica

## 2.2.2 Persona giuridica

| Partita IVA    | La partita IVA della persona giuridica o ente. Se la nazione scelta<br>è Italia, il codice è vincolato dalla legislazione italiana a 11 cifre.<br>Altrimenti il campo è libero.              |
|----------------|----------------------------------------------------------------------------------------------------|
| Codice Fiscale | Il codice fiscale della persona giuridica. Se la nazione scelta è<br>Italia, il codice è vincolato dalla legislazione italiana a 16 caratteri<br>alfanumerici. Altrimenti il campo è libero. |
| Nazione        | La nazione in cui l'utente risiede. Insieme al codice fiscale è chiave di univocità.                                                                                                    |

### Dati azienda

| Ragione sociale | La denominazione dell'azienda o ente |
|-----------------|--------------------------------------|
|-----------------|--------------------------------------|

#### Sede legale

| Località  | Digitare la località o parte di essa e premere il tasto lente di<br>ingrandimento per selezionare la denominazione corretta. Il<br>sistema provvede anche a riempire i campi cap, provincia e<br>nazione.    |
|-----------|----------------------------------------------------------------------------------------------------|
| Indirizzo | Campo libero se la località non è Roma. Altrimenti si deve<br>utilizzare il tasto lente di ingrandimento per cercare la via e<br>selezionarla dall'elenco dopo averla digitata per intero o<br>parzialmente. |

### Sede operativa (se diversa dalla Sede legale)

| Località  | Digitare la località o parte di essa e premere il tasto lente di<br>ingrandimento per selezionare la denominazione corretta. Il<br>sistema provvede anche a riempire i campi cap, provincia e<br>nazione.    |
|-----------|----------------------------------------------------------------------------------------------------|
| Indirizzo | Campo libero se la località non è Roma. Altrimenti si deve<br>utilizzare il tasto lente di ingrandimento per cercare la via e<br>selezionarla dall'elenco dopo averla digitata per intero o<br>parzialmente. |

### Contatti

| Telefono  | Campo di testo obbligatorio se non si valorizza il campo Cellulare |
|-----------|--------------------------------------------------------------------|
| Telefono2 | Campo di testo                                                     |
| Cellulare | Campo di testo obbligatorio se non si valorizza il campo Telefono  |
| Fax       | Campo di testo                                                     |

### Dati referente

| Titolo    | Scegliere dal menu a tendina il titolo o ruolo del referente.      |
|-----------|--------------------------------------------------------------------|
| Cognome   | Cognome del referente. Campo di testo                              |
| Nome      | Nome del referente. Campo di testo                                 |
| Telefono  | Campo di testo obbligatorio se non si valorizza il campo Cellulare |
| Telefono2 | Campo di testo                                                     |
| Cellulare | Campo di testo obbligatorio se non si valorizza il campo Telefono  |
| Fax       | Campo di testo                                                     |
| Email     | Campo di testo da valorizzare con una email valida                 |
| PEC       | Campo di testo da valorizzare con una email valida                 |

Alla pressione del tasto avanti vengono richiesti il nome utente, la password e l'email. Si raccomanda di conservare con cura nome utente e password.

Al termine della procedura è possibile accedere dalla pagina di login "Accedi" accessibile dalla home.

| Utilizzare il fo                    | rm seguente per creare un nuovo account. |
|-------------------------------------|------------------------------------------|
| Persona fisica                      | 0                                        |
| Persona giuridica                   | ۲                                        |
| -                                   |                                          |
| Partita IVA                         | Codice Fiscale                           |
| Nazione                             |                                          |
| Nazione                             |                                          |
| Dati azienda                        |                                          |
| <ul> <li>Ragione sociale</li> </ul> |                                          |
| Sede legale                         |                                          |
| Località                            | Provincia CAP                            |
| Nazione                             |                                          |
| Indirizzo                           | N° /                                     |
|                                     |                                          |
| Contatti                            |                                          |
|                                     |                                          |
| Telefono                            |                                          |
| Cellulare                           | Fax                                      |
| Dati vefevente                      |                                          |
|                                     |                                          |
| Titolo                              | AMMINISTRATORE DELEGATO                  |
| <ul> <li>Cognome</li> </ul>         |                                          |
| Nome                                |                                          |
|                                     |                                          |
| Telefono                            |                                          |
| Cellulare                           | Fax                                      |
| Email                               |                                          |
| т                                   | rattamento dati personali. Accetto 🗆     |
|                                     |                                          |
| Avanti                              |                                          |
|                                     |                                          |

Figura 4 - Registrazione persona giuridica

## 3 Introduzione all'area riservata

Dopo aver effettuato l'accesso, si entra nella sezione riservata all'utente. Questa è suddivisa in tre colonne.

La colonna di sinistra mostra il menu principale, da cui l'utente può navigare per accedere alle varie funzioni del portale.

La parte centrale al primo accesso riporta le eventuali comunicazioni e poi cambia a seconda della voce del menu selezionata. E' l'area in cui l'utente visualizzerà tutte le operazioni.

Η

#### MANUALE UTENTE PORTALE

#### SISTEMA BUS TURISTICI

La colonna di destra riporta i riquadri "Info cliente" e "Comunicazioni" che saranno sempre visibili.

Il riquadro "Info cliente" permette di:

- 1. modificare la propria password
- 2. uscire dall'area personale e chiudere l'accesso (logout).

Il riquadro "Comunicazioni" invece presenta l'elenco di comunicazioni <u>non lette</u> che dal backoffice sono state inviate all'utente. Da qui è possibile accedere velocemente all'area comunicazioni (vedi capitolo 9).

### 4 Home

Η

La home page mostra un elenco verticale di notizie nella parte centrale. Queste notizie vengono inserite dal backoffice e sono uguali per tutti gli utenti.

Ogni notizia è mostrata in ordine decrescente di pubblicazione, dalla più recente alla più vecchia. Sono composte dal titolo, la data di pubblicazione e il testo della notizia.

In questa pagina l'utente non ha alcuna funzionalità interattiva a disposizione.

| News                                                                                                    |                                                                                                    | Italian (Italy)                                                                                                    |
|----------------------------------------------------------------------------------------------------|----------------------------------------------------------------------------------------------------|----------------------------------------------------------------------------------------------------|
| Menu principale<br>Home<br>Acquista permesso giornaliero<br>Permessi giornalieri da utilizzare<br>Storico giornalieri<br>Richiesta nuovo abbonamento<br>Richiesta nuovo abbon. GT<br>Abbonamenti in corso<br>Storico abbonamenti<br>Elenco richieste in corso<br>Elenco fatture<br>Elenco note di credito<br>Comunicazioni (1) | Nuove coordinate conto corrente dedicato Bus Turistici<br>Iunedi 21 dicembre 2015<br>Si informa che a partire dal prossimo 1 gennaio 2016 cambiano le coordinate bancarie del conto<br>corrente dedicato all'acquisto dei permessi bus turistici. I nuovi riferimenti bancari sono i seguenti:<br>IBAN: IT 75 J 05242 03200 00000009336 Banca Popolare di Bergamo - Via dei Crociferi n. 44 -<br>00189 Roma Agenzia 2111 | Italian (Italy) Info cliente Utente test Modifica password Disconnetti Comunicazioni Richiesta "NuovoAbbonamentoGT" ACCOLTA |
| Preventivo abbonamento<br>Ibus<br>Gestione nº tel.                                                                                                    |                                                                                                    |                                                                                                    |

Figura 5 - Home page utente - News

Н

## 5 Acquista permesso giornaliero

Questa pagina consente all'utente di acquistare un nuovo permesso giornaliero.

Nel campo **targa** deve essere indicata la targa del veicolo per il quale si desidera acquistare il permesso. Va indicato anche se tale targa si riferisce ad un veicolo italiano o estero, attraverso la casella "Targa italiana". Questo consentirà al sistema di effettuare controlli presso la Motorizzazione.

Se la targa non risulta essere censita dalla Motorizzazione verrà richiesta di allegare la seguesta documntazione in "allega file":

- copia del documento identificativo in corso di validità del Legale rappresentante della Società
- carta di circolazione o foglio provvisorio di circolazione
- dichiarazione sostitutiva atto di notorietà flotta bus

http://www.agenziamobilita.roma.it/images/romamobilita/modulistica/pullman\_acquisto\_2014 /Flotta\_Bus.pdf

Il campo **data inizio** è la data del primo giorno in cui il permesso deve avere validità, dovrà essere specificato dall'utente nel formato gg/mm/aaaa e può essere selezionato anche mediante calendario attivabile premendo il tastino apposito. L'utente deve inoltre specificare la **tipologia** usando gli appositi tasti. Le tipologie disponibili per i permessi giornalieri sono le A, B e G grande evento. Cliccando sul tasto corrispondente viene posta una spunta di selezione.

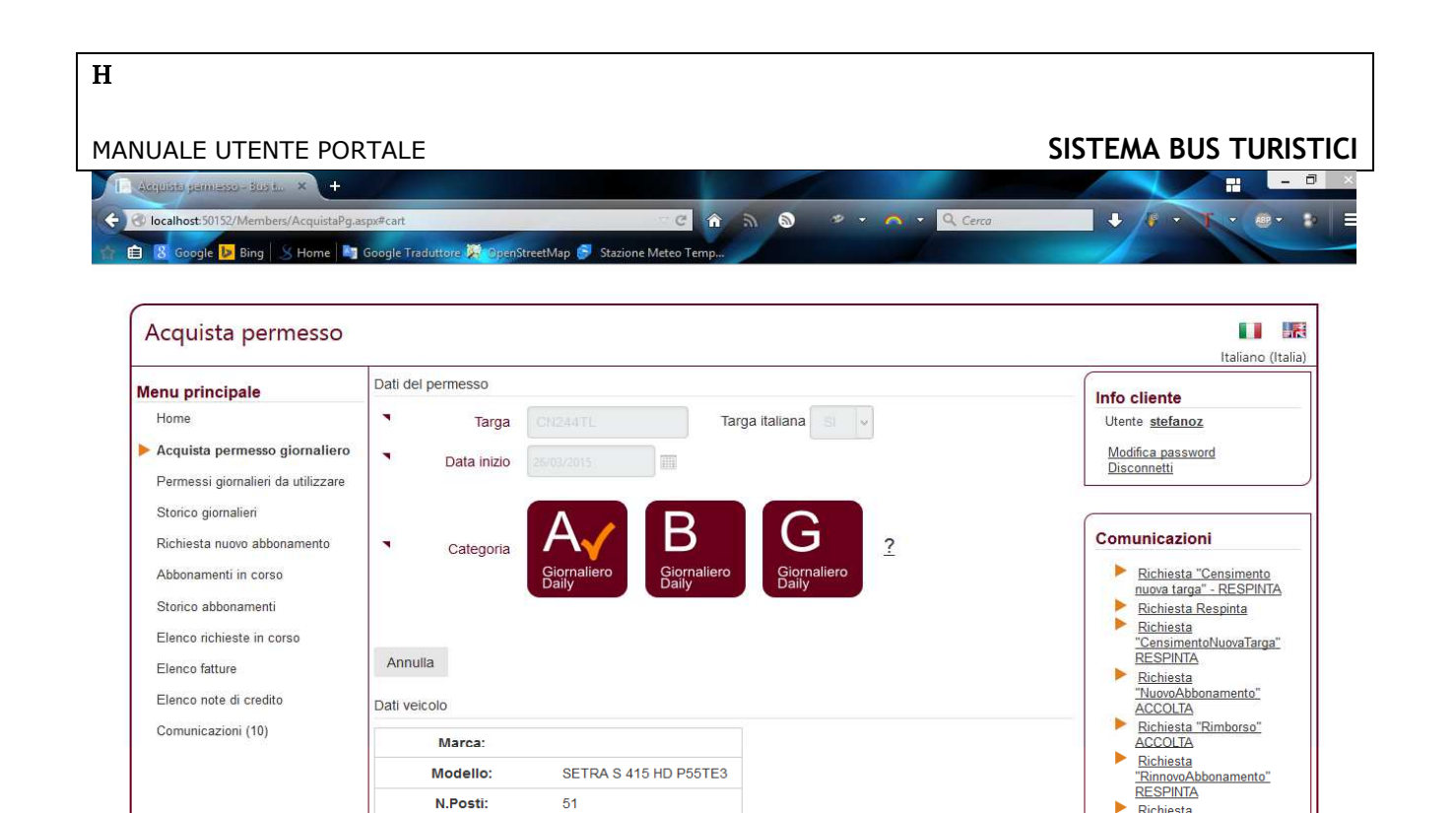

N.Posti:

Immatricolazione:

Lunghezza:

Euro

Anno

CO2

Filtro anti-particolato

Pedana disabili

Portata

Potenza fiscale

Alimentazione

26-03-2015 giovedì

Giorno

Carrello

Data

51

120

2004

3

0

х

х

18000

310

GPL

Categoria

Giornalieri A A

SottoCategoria

Validita

giornaliero

14/04/2004

| Figura 6 - Acquisto nuovo permes |
|----------------------------------|
|----------------------------------|

Richiesta "AutorizzazioneSpeciale"

**Richiesta** "CensimentoNuovaTarga" RESPINTA

ACCOLTA **Richiesta** 

Importo da pagare

Dal 4° giorno

Pomeridiani

Tariffa Totale

Sconto metano, gpl, elettrico

Sconto gennaio, febbraio, agosto

Normativa euro antinquinamento

Presenza pedana disabili

Tipo pagamento

Tipo di pagamento

Importo Totale

FIDEJUSSIONE

Annulla

Adeguamenti tariffari in base

Tariffa base Permessi fino a 3 giorni

"AutorizzazioneSpeciale" ACCOLTA

Richiesta "AutorizzazioneSpeciale" ACCOLTA

€ 33.00

€ 33.00

-50%

assente

15%

-10%

assente

€ 18,00

~

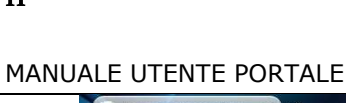

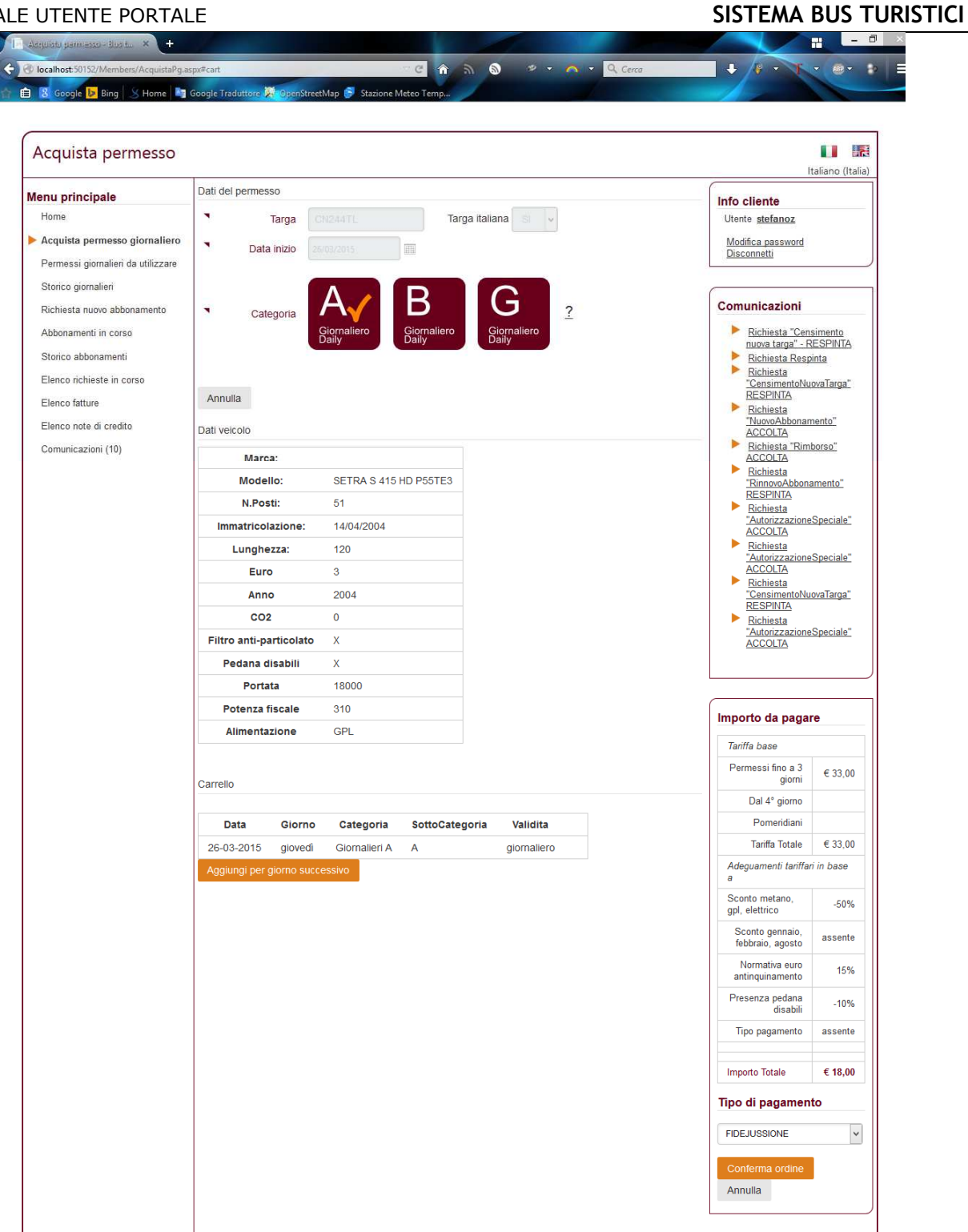

Figura 7 – Carrello

Н

Alla pressione del tasto Prosegui vengono controllati i dati inseriti e vengono mostrate le informazioni riguardo il veicolo.

Inoltre viene mostrato il carrello, cioè l'elenco dei permessi che si vogliono acquistare. Dopo il primo permesso è infatti possibile aggiungerne altri per i servizi successivi cliccando sul tasto Aggiungi Permesso.

Nel caso in cui il giorno scelto è contingentato (Mercoledì/Domenica/Eventi Speciali), è possibile effettuare una ulteriore selezione. Selezionando le sottocategorie A1, B1, B2, B3 o B4 bisogna indicare la fascia oraria, specificata come mattina, pomeriggio o entrambi, ponendo la spunta sulle caselline corrispondenti.

| Dati veicolo                                                                                                    | Importo da pagare         |
|----------------------------------------------------------------------------------------------------|---------------------------|
|                                                                                                    | Tariffa € 50,00           |
| Marca: MERCEDES-BENZ                                                                                            | Permessi                  |
| Modello: MERCEDES-BENZ 176 1212M2 AZAAB503                                                                      | Dal 4° giorno             |
| N.Posti: 5                                                                                                    | Pomeridiani               |
| Immatricolazione: 07/12/2012                                                                                    | Tariffa Totale € 50,00    |
| Lunghezza: 4292                                                                                                 | Adeguamenti in base a     |
| Euro 5                                                                                                    | Alimentazione assente     |
|                                                                                                    | Mese assente              |
|                                                                                                    | Normativa assente         |
| Per la data scelta è necessario selezionare una delle opzioni seguenti:                                         | Pedana disabili assente   |
| Sottocategoria A1 v                                                                                             | Tipo<br>pagamento assente |
| Oscall un seraberrain                                                                                           | Importo Totale € 50,00    |
| Nome Disponibili Mattina Disponibili Pomeriggio                                                                 | Tipo di pagamento         |
| Seleziona AURELIA 20 20                                                                                         | CARTA DI CREDITO ON LINE  |
| <ul> <li>▼ Fascia oraria</li> <li>□ Mattina</li> <li>✓ Pomeriggio</li> </ul>                                    | Conferma ordine           |
| Aggiungi al carrello                                                                                            |                           |
| Contraction of the second second second second second second second second second second second second second s |                           |

Figura 8 - Scelta parcheggio e fascia oraria

Alla fine del processo di inserimento dati, si deve cliccare su "conferma ordine" e si può procedere con il pagamento.

L'utente può controllare l'importo finale da pagare, visualizzato in maniera dettagliata, nel riquadro "Importo da pagare" che compare nella colonna destra della pagina e che contiene i dettagli della tariffa con indicazione delle riduzioni o delle maggiorazioni applicate. Da qui l'utente può anche scegliere il tipo di pagamento attraverso il menu a tendina apposito.

Il tasto conferma ordine completa il processo di acquisto.

Nel caso in cui l'utente sia accreditato all'utilizzo di pagamenti SEPA o fideiussioni, il percorso si esaurisce nella pagina di conferma ordine.

Nel caso di pagamento con carta di credito online invece, la navigazione prosegue nelle pagine del gateway di pagamento (nel nostro caso KeyClient), per poi tornare al portale bus turistici al termine del processo.

### MANUALE UTENTE PORTALE

SISTEMA BUS TURISTICI

Da questo momento l'utente può tornare alla home page e ripetere il processo di acquisto per un'altra tipologia di permesso, oppure controllare i propri acquisti nella pagina dello storico.

Н

## 5.1 Permessi giornalieri da utilizzare

La pagina mostra l'elenco dei permessi giornalieri acquistati e non ancora scaduti.

L'elenco è una tabella le cui righe mostrano le informazioni del pacchetto di permessi acquistati, come ad esempio la categoria, la data di acquisto, le date di inizio e fine validità, la targa del veicolo, il seriale, il tipo di pagamento e l'importo totale pagato.

Cliccando due volte sulla stringa si apre la schermata del permesso con il dettagli di tutti i dati.

L'ultima colonna è contraddistinta da un tasto (X) che permette di annullare il titolo acquistato. Il cliente fidelizzato o sepa, se il permesso non è stato visualizzato né stampato, può però annullare e chiedere il rimborso entro le ore 15 della data di inizio validità. Il cliente che paga con carta di credito non ha questa possibilità.

L'utente può, cliccando la freccia (>) sulla prima colonna, espandere la tabella per vedere in dettaglio i dati di tutti i permessi acquistati. In questo caso, sotto la riga principale, viene mostrata una tabella in cui ogni riga è un giornaliero corredato di tipologia (A, B, G), data, validità, eventuale parcheggio e grande evento. L'ultima colonna è un tasto che permette la stampa del permesso.

Alla pressione del tasto di stampa, il browser mostra una finestra di salvataggio del file da stampare. A questo punto sarà cura dell'utente effettuare la stampa attraverso i mezzi messi a disposizione dalla propria infrastruttura informatica.

Nel caso in cui il numero di permessi sia molto grande, l'utente ha a disposizione anche un sistema di filtri per poter ridurre il numero di risultati mostrati.

E' possibile filtrare per tipologia A, B, G, facendo uso delle caselle a selezione multipla.

Il menu a tendina "periodo" imposta le date di inizio e fine di cui si vogliono vedere i permessi. Si può anche impostare manualmente queste date utilizzando i campi "da" e "a".

Inoltre è possibile filtrare per targa.

Tutti i filtri diventano operativi non appena si seleziona un qualsiasi valore. Non è quindi necessaria la pressione di tasti di conferma.

Nella colonna di destra della pagina è presente un riquadro "Esportazione dati". La pressione del link "Esporta in Excel" fa sì che la tabella venga esportata in formato Excel e salvata localmente nell'infrastruttura informatica dell'utente. Vengono esportate sia le righe principali che quelle di dettaglio, ma soltanto quelle al momento visualizzate nella pagina. Se è attivo un filtro, l'esportazione conterrà i soli dati filtrati.

Η

#### SISTEMA BUS TURISTICI

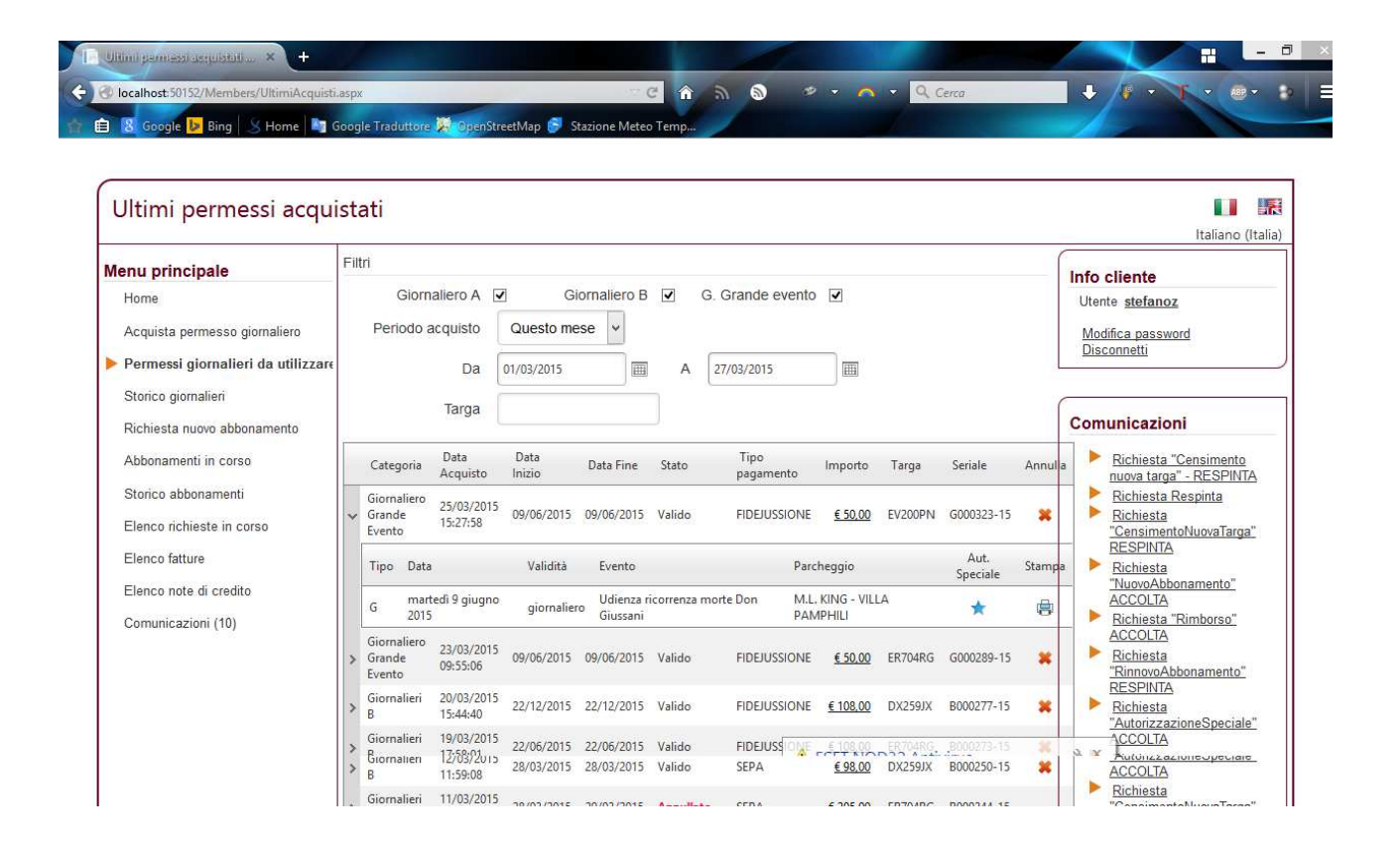

Figura 9 - Ultimi permessi acquistati

## 5.2 Storico giornalieri

Lo storico giornalieri mostra l'elenco di tutti i permessi utilizzati, la cui data di fine è ormai trascorsa.

L'elenco è in sola lettura e, come nella pagina ultimi permessi, è possibile filtrare ed esportare i risultati.

| Menu principale                    | Filt | ri               |          |         |                |            |        |                   |                 |         |            | Info cliente                                                                                          |
|------------------------------------|------|------------------|----------|---------|----------------|------------|--------|-------------------|-----------------|---------|------------|----------------------------------------------------------------------------------------------------|
| Home                               |      | Giorna           | aliero A | •       | Giornalie      | ro B 🗹     | G. Gra | ande evento       | •               |         |            | Utente <u>stefanoz</u>                                                                                |
| Acquista permesso giornaliero      |      | Periodo a        | cquisto  | Ques    | to mese 🗸      | J          |        |                   |                 |         |            | Modifica password                                                                                     |
| Permessi giornalieri da utilizzare |      |                  | Da       | 01/03/2 | 015            | A          | 27/03  | 8/2015            |                 |         |            | Disconnetti                                                                                           |
| Storico giornalieri                |      |                  | Targa    |         |                |            |        |                   | )               |         |            |                                                                                                    |
| Richiesta nuovo abbonamento        |      |                  |          |         |                |            |        |                   |                 |         |            | Comunicazioni                                                                                         |
| Abbonamenti in corso               |      | Categoria        | Data Ac  | quisto  | Data<br>Inizio | Data Fine  | Stato  | Tipo<br>pagamento | Importo         | Targa   | Seriale    | Richiesta "Censimento<br>nuova targa" - RESPINTA                                                      |
| Storico abbonamenti                | >    | Giornalieri<br>B | 22/03/20 | )15     | 22/03/2015     | 22/03/2015 | Valido | FIDEJUSSIONE      | € 66,00         | X000X   | B000283-15 | <ul> <li><u>Richiesta Respinta</u></li> <li>Richiesta</li> </ul>                                      |
| Elenco richieste in corso          | >    | Giornalieri      | 20/03/20 | )15     | 20/03/2015     | 20/03/2015 | Valido | FIDEJUSSIONE      | € 108,00        | DX259JX | B000282-15 | "CensimentoNuovaTarga"<br>RESPINTA                                                                    |
| Elenco fatture                     |      | в<br>Giornalieri | 18:39:48 | )15     | 10/02/2015     | 10/02/2015 | Valida | EIDEILISSIONE     | 6 109 00        | EP704PC | P000272 15 | Richiesta<br>"NuovoAbbonamento"                                                                       |
| Elenco note di credito             | 1    | B                | 15:25:29 | 15      | 19/03/2013     | 19/03/2013 | valido | FIDEJUSSIONE      | <u>€ 100,00</u> | ER/04R0 | B000272-13 | ACCOLTA                                                                                               |
| Comunicazioni (10)                 | >    | B                | 12:28:26 | //5     | 18/03/2015     | 18/03/2015 | Valido | SEPA              | <u>€ 63,00</u>  | CN244TL | B000229-15 | ACCOLTA                                                                                               |
|                                    |      |                  |          |         |                |            |        |                   |                 |         |            | RESPINTA                                                                                              |
|                                    |      |                  |          |         |                |            |        |                   |                 |         |            | <ul> <li><u>Richiesta</u></li> <li><u>"AutorizzazioneSpeciale"</u></li> <li><u>ACCOLTA</u></li> </ul> |
|                                    |      |                  |          |         |                |            |        |                   |                 |         |            | Richiesta<br><u>"AutorizzazioneSpeciale"</u><br>ACCOLTA                                               |
|                                    |      |                  |          |         |                |            |        |                   |                 |         |            | Richiesta<br>"CensimentoNuovaTarga"                                                                   |
|                                    |      |                  |          |         |                |            |        |                   |                 |         |            | Richiesta                                                                                             |

Figura 10 - Storico giornalieri

## 5.3 Rimborso giornalieri

Nella sezione Permessi giornalieri da utilizzare si evidenzia il permesso acquistato e si clicca su "Annulla", in seguito, sulla schermata apparirà "Richiesta di rimborso" dove potete indicare la motivazione per la quale si richiede un rimborso. Non sono previsti rimborsi di permessi giornalieri tranne nei casi di guasto certificato del mezzo e acquisto per lo stesso giorno sul mezzo sostitutivo

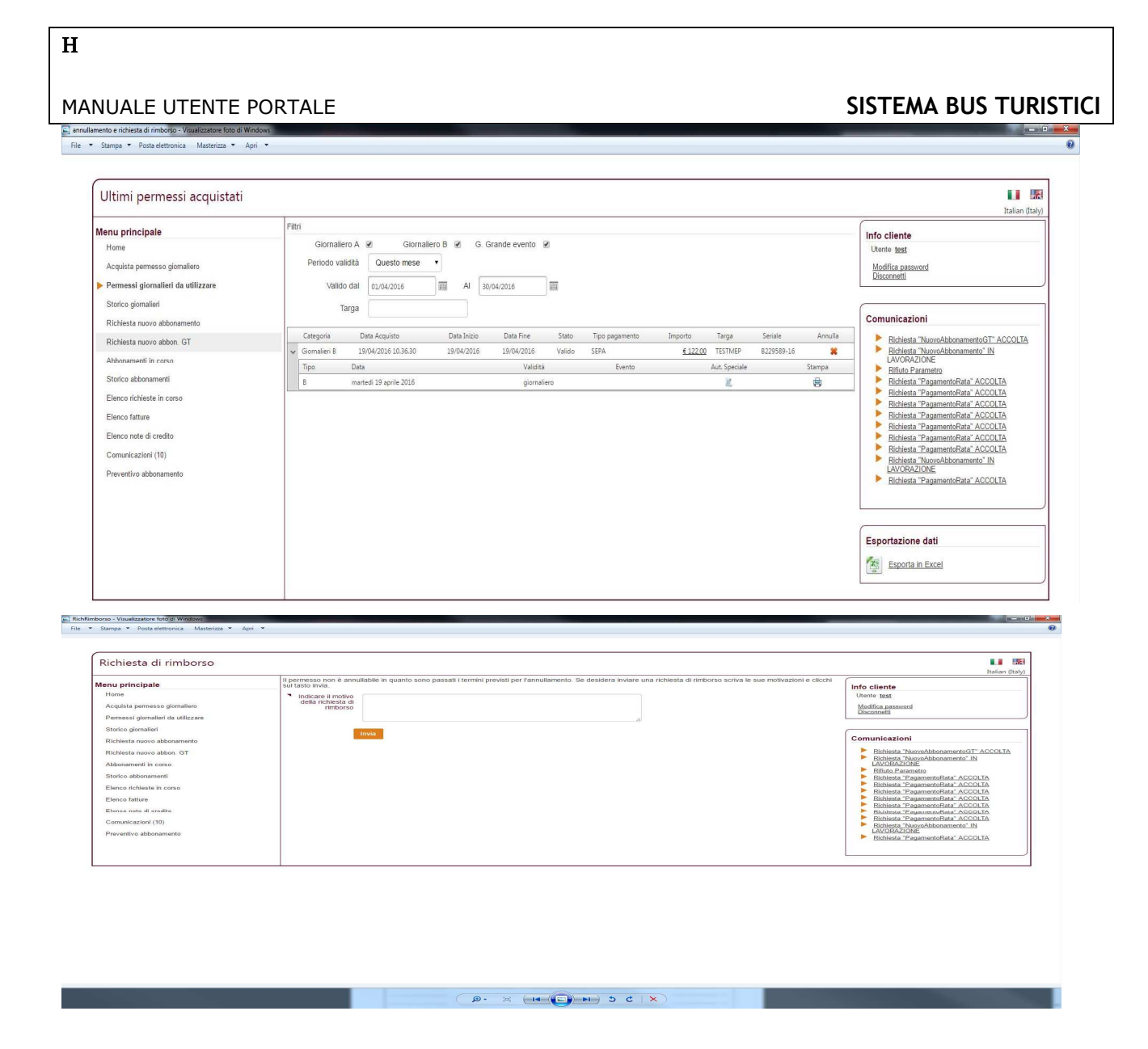

## 5.4 Richiesta autorizzazione speciale

Nella sezione Permessi giornalieri da utilizzare si evidenzia il permesso acquistato e si clicca su "Richiesta autorizzazione speciale" e nel menù a tendina si inserisce la causale.

# SISTEMA BUS TURISTICI

0

Normalia i Visadiopatore fato di Medirano Dia 11 Junya 11 Jose Antonica - Materica 11 April 11

Н

| lenu principale                                                                                               | Fetri                                                                                            | Info cliente                                                                                                    |
|----------------------------------------------------------------------------------------------------|--------------------------------------------------------------------------------------------------|----------------------------------------------------------------------------------------------------|
| None                                                                                                    | Giornalero A 😢 Giornalero B 🗃 G. Grande evento 🐱                                                 | Unante tent                                                                                                    |
| Acopulata pemanasa giomakera                                                                                  | Periodo validità Questo nese •                                                                   | Modifica parametrid                                                                                                    |
| Permassi giornalieri da utiliazare                                                                            | Valido dal (0,764,000) III Al (0,764,000) III                                                    | Lisconnelli                                                                                                    |
| Sturica giomaliari                                                                                            | Tarpa                                                                                            |                                                                                                    |
| Richiesta nuovo abbonamento                                                                                   |                                                                                                  | Comunicazioni                                                                                                    |
| Richiente nativo abbon. GT                                                                                    | Caregoria Data Acquisto Data Solo Data Tore Status Tipo pagamento Segorito Sanga Secular Annular | Robiesta Naccolithonamento(JT ACCOLIN                                                                                                    |
| Abbonamenti ini carse                                                                                         | · Consert International International Conserts and State                                         | LACORAZIONE                                                                                                    |
| Sturks althorament                                                                                            | Type DNA Theater Levels Add Spream Strengt                                                       | <ul> <li>Bifuto Parametro</li> <li>Botilizato "Bostantini data" A/17/03 Ta</li> </ul>                                                                                                    |
| Dance foliate in cono<br>Pauco latura<br>Dance nele di cardio<br>Comunicationi (19)<br>Preventivo abboramento |                                                                                                  | Botiseta Tapanettofati ACOLIA     Botiseta Tapanettofati ACOLIA     Botiseta Tapanettofati ACOLIA     Botiseta Tapanettofati ACOLIA     Botiseta Tapanettofati ACOLIA     Botiseta Tapanettofati ACOLIA     Botiseta Tapanettofati ACOLIA     Botiseta Tapanettofati ACOLIA     Botiseta Tapanettofati ACOLIA     Botiseta Tapanettofati ACOLIA |
|                                                                                                    |                                                                                                  | Esportazione del                                                                                                    |

## 6 Gestione abbonamenti

La pagina di gestione abbonamenti consente all'utente di richiedere il rilascio di un abbonamento.

pertanto per usufruire di questo servizio anche gli utenti che desiderano abbonarsi dovranno registrarsi presso il nostro sito.

L'abbonamento può essere acquistato in unica soluzione o con pagamento rateizzato.(2 3 o 4 rate)

Il menu è composto dalle seguenti voci:

- 1. Richiesta nuovo abbonamento
- 2. Richiesta nuovo abbonamento GT
- 3. Abbonamenti in corso
- 4. Storico abbonamenti
- 5. Elenco richieste in corso
- 6. Preventivo

### 6.1 Richiesta nuovo abbonamento

Da questa pagina l'utente può richiedere l'attivazione di un nuovo abbonamento annuale A – B o GT

I dati necessari per poter inoltrare la richiesta al backoffice sono:

| Targa del veicolo    | La targa del bus o del veicolo da autorizzare                                                                      |
|----------------------|----------------------------------------------------------------------------------------------------|
| Dati licenza         | I dati della licenza (escluso GT)                                                                                  |
| Categoria permesso   | La categoria (A, B o GT) dell'abbonamento                                                                          |
| Pagamento rateizzato | Il numero di rate da pagare. Può essere rata unica oppure 2, 3 o 4<br>(escluso GT)                                 |
| Documenti da inviare | Sono presenti dei campi per l'invio dei documenti necessari. Una volta caricati, i campi non saranno più visibili. |

Al termine dell'inserimento dati l'utente, alla pressione del tasto "Invia richiesta", invierà la richiesta al backoffice e potrà così controllare lo stato d'attivazione nell'elenco richieste in corso.

Η

SISTEMA BUS TURISTICI

| /lenu principale                   | Documenti Societari (Gruppo A)                                        |                                                               |
|------------------------------------|-----------------------------------------------------------------------|---------------------------------------------------------------|
| Home                               |                                                                       | Utente <u>stefanoz</u>                                        |
| Acquista permesso giornaliero      | Certificato iscrizione                                                | Modifica password                                             |
| Permessi giornalieri da utilizzare | Camera di 🥹<br>Commercio                                              | Disconnetti                                                   |
| Storico giornalieri                |                                                                       |                                                               |
| Richiesta nuovo abbonamento        |                                                                       | Comunicazioni                                                 |
| Abbonamenti in corso               | Dati abbonamento                                                      | Richiesta "Censimento                                         |
| Storico abbonamenti                | Targa CN244TL Targa italiana SI V                                     | Richiesta Respinta                                            |
| Elenco richieste in corso          |                                                                       | Richiesta<br>"CensimentoNuovaTarga"                           |
| Elenco fatture                     |                                                                       | Richiesta                                                     |
| Elenco note di credito             | Categoria                                                             | "NuovoAbbonamento"<br>ACCOLTA                                 |
| Comunicazioni (10)                 |                                                                       | Richiesta "Rimborso"                                          |
|                                    | Dati licenza                                                          | Richiesta<br>"Rinnova hhonamento"                             |
|                                    | N.Licenza                                                             | RESPINTA<br>Pichiesta                                         |
|                                    | Comune Licenza                                                        | "AutorizazioneSpeciale"<br>ACCOLTA                            |
|                                    |                                                                       | Richiesta                                                     |
|                                    |                                                                       | ACCOLTA                                                       |
|                                    | Pagamento rateizzato                                                  | "Charlesta<br>"CensimentoNuovaTarga"<br>RESPINTA<br>Richiesta |
|                                    | Documenti per veicolo (Gruppo B)                                      | "AutorizzazioneSpeciale"<br>ACCOLTA                           |
|                                    | Dichiarazione Sfoglia, Nessun file selezionato, Invia Scarica         | I modulo da riempire                                          |
|                                    | abbonamento                                                           |                                                               |
|                                    | Licenza Sfoglia. Nessun file selezionato. Invia                       |                                                               |
|                                    | Libretto di circolazione Sfoglia Nessun file selezionato. Invia       |                                                               |
|                                    | Altro documento<br>(opzionale) Sfoglia Nessun file selezionato. Invia |                                                               |

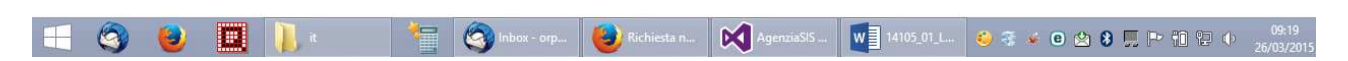

Figura 11 - Nuovo abbonamento

### 6.2 Abbonamenti in corso

La pagina mostra l'elenco degli abbonamenti attivi, non ancora scaduti.

La visualizzazione in forma tabellare è composta da una riga per ogni titolo. In questa riga, oltre alle informazioni dell'abbonamento, sono presenti:

- 1. il tasto di ristampa abbonamento.
- 2. Il tasto per richiedere l'autorizzazione speciale

Le richieste di ristampa del permesso in abbonamento possono essere avanzate nei casi di:

- cambio targa per nuovo mezzo (stessa ragione sociale e stessa licenza)
- cambio targa per nuova immatricolazione (stessa ragione sociale, stesso telaio, licenza differente)
- cambio ragione sociale (stessa targa stessa licenza)

Н

#### • smarrimento/deterioramento

Per la modifica della ragione sociale per cessione ramo di azienda, il sistema non consente la richiesta on line. La richiesta dovrà essere inoltrata tramite PEC.

La documentazione che bisogna allegare alla richiesta di ristampa nella pagina web è la seguente:

- copia dell'autorizzazione da noleggio con conducente in corso di validità con l'aggiornamento della targa del nuovo mezzo,
- carta di circolazione o foglio provvisorio di circolazione con dichiarazione sostitutiva flotta bus,
- copia della contabile bancaria di € 11,00).

In caso di cambio targa con mezzi con caratteristiche emissive peggiorative (ad es. se al posto di un mezzo euro 6 viene inserito un mezzo euro 4 o 5 o con FAP) o caratteristiche differenti (ad es. lunghezza) la differenza deve essere pagata in un'unica soluzione  $+ \in 11,00$  con carta di credito o bonifico bancario da allegare alla richiesta web.

La data di validità del permesso con i nuovi dati decorrerà dalla data di accettazione della richiesta di ristampa che sarà effettuata dal gestore solo a fronte della verifica dell'effettivo incasso del pagamento dovuto . Il numero seriale rimane lo stesso del precedente permesso.

La riga è espandibile cliccando il tastino apposito (>). Una volta espansa una riga, nel dettaglio sarà mostrato l'elenco di rate con il relativo stato e importo. Cliccare sul tasto Paga per attestare l'avvenuto pagamento. Il saldo della rata può essere effettuato mediante carta di credito, oppure con bonifico bancario inviando copia della contabile bancaria con il tasto "invia ricevuta".

| Home       Abbonamento A       Abbonamento B       Abbonamento B       Abbonamento B       Abbonamento B       Abbonamento B       Abbonamento B       Abbonamento B       Abbonamento B       Abbonamento B       Abbonamento B       Abbonamento B       Abbonamento B       Acquisto       Data Acquisto       Data Inizio       Data Fine       Targa       Targa       Mome       Mome       Mome       Autonamento B       Acquisto       Data Inizio       Data Fine       Targa       Serial       Rinnow Cambia targa       Modifica password       Disconnetti         Storico giornalieri       Categoria       Data Acquisto       Data Inizio       Data Fine       Targa       Serial       Rinnow Cambia targa       Modifica password       Disconnetti       Disconnetti       Socio abbonamenti       Eigo 2000       Lunedi 16 marco 2015       Da pagare       Stato       Pagaa       Storico abbonamento B       Od(03/2015 12:19:47       03/03/2015       31/12/2015       CN244TL       Socio 21:15       Maxemi       Richiesta       Caseminento/Auora Targa <sup>2</sup> Richiesta       Richiesta       Caseminento/Auora Targa <sup>2</sup> Richiesta       Caseminento/Auora Targa <sup>2</sup> Richiesta       Caseminento/Auora Targa <sup>2</sup> Richiesta       Richiesta       Richiesta       Caseminento/Auora Targa <sup>2</sup> Richiesta       Richiesta       Richiesta       R | Menu principale                    | Filt | ri            |                     |             |            |           |             |         |             | Info cliente                      |
|----------------------------------------------------------------------------------------------------|------------------------------------|------|---------------|---------------------|-------------|------------|-----------|-------------|---------|-------------|-----------------------------------|
| Acquista permesso gionalieri         Permessi gionalieri da utilizzare         Storico giomalieri         Richiesta nuovo abbonamenti         Abbonamenti norso         Storico abbonamenti         Elenco nichieste in corso         Elenco nichieste in corso         Elenco nichieste in corso         Abbonamento B       06/03/2015 12:12:47       02/03/2015       31/12/2015       CN24TL       00022-15       Immony Cambia targa*         A bbonamento B       06/03/2015 12:12:47       02/03/2015       31/12/2015       CN24TL       00022-15       Immony Cambia targa*         Comunicazioni (10)       Abbonamento B       06/03/2015 12:12:47       02/03/2015       31/12/2015       CN24TL       00021-15       Immony Cambia targa*         A Abbonamento B       04/03/2015 12:52:63       31/07/2015       31/12/2015       CN24TL       00021-15       Immony Cambia targa*         A Abbonamento B       04/03/2015 12:52:64       31/02/2015       31/12/2015       CN24TL       00021-15       Immony Cambia targa*         A Abbonamento B       04/03/2015 12:52:64       31/02/2015       31/12/2015       CN24TL       00021-15       Immony Cambia targa*         A Abbonamento B       04/03/2015 12:52:64       31/02/2015       31/12/2015       CN24TL                                                                                                    | Home                               |      | Abbonamento   | A 🗹 Abbon           | amento B    | •          |           |             |         |             | Utente stefanoz                   |
| Permessi giomalieri da utilizzare       Categoria       Data Acquisto       Data Inizio       Data Fine       Targa       Seriale       Rinnova       Cambia targa         Storico giomalieri       Richiesta nuovo abbonamento       Abbonamenti in corso       Storico abbonamenti       E 500,00       lunedi 16 marco 2015       Pagata       Importo       Data scalenza       Stato       Paga         E 500,00       lunedi 16 marco 2015       Da pagare       Imova       Imova                                                                                                    | Acquista permesso giornaliero      |      | Tar           | ga                  |             |            |           |             |         |             | Modifica password                 |
| Storico giornalieri       Categoria       Data Acquisto       Data minuo       Data minuo       Data minuo       Data minuo       Categoria       Data Minuo       Categoria       Categoria       Data Minuo       Categoria       Categoria       Data Minuo       Categoria       Categoria <thcategoria< th="">       Categoria</thcategoria<>                                                         | Permessi giornalieri da utilizzare |      | Catanania     | Data A anviata      | Data Islais | Data Fina  | Terre     | Casiala     | D:      | Combinteres | Disconnetti                       |
| Richiesta nuovo abbonamento       Importo       Data scadenza       Stato       Paga         6 500,00       lunedi 16 marzo 2015       Pagata       Imova targa". RESPINTA         6 500,00       domanenti a bigugo 2015       Da pagare       Intervir 0 000223-15       Richiesta Respinta         6 500,00       sabato 12 settembre 2015       Da pagare       Intervir 0 000223-15       Richiesta Respinta         6 500,00       sabato 12 settembre 2015       Da pagare       Intervir 0 000223-15       Richiesta Respinta         6 500,00       sabato 12 settembre 2015       Da pagare       Intervir 0 00023-15       Richiesta Respinta         8 Lehnoamento B       04/03/2015 12:19:47       03/03/2015       31/12/2015       CN244TL       000219-15       Richiesta         8 Lehnoamento B       04/03/2015 12:55:33       01/05/2015       31/12/2015       CN244TL       00021-15       Richiesta         9 Abbonamento B       04/03/2015 12:51:24       30/04/2015       31/12/2015       CN244TL       00021-15       Richiesta       Richiesta Rimborso"         9 Abbonamento B       04/03/2015 12:52:43       31/02/2015       31/12/2015       CN244TL       00021-15       Richiesta       Richiesta         9 Abbonamento B       04/03/2015 12:44:28       01/02/2015       31/12/2015                                                                                                | Storico giornalieri                |      | Abbonamento B | 16/03/2015 16:36:09 | 24/03/2015  | 31/12/2015 | XD123RT   | B-000262-15 | Kinnova |             |                                   |
| Abbonamenti in corso       500,00       lunedi 16 marzo 2015       Pagata         Storico abbonamenti       600,00       domenica 14 giugno 2015       Da pagare       Inchiesta         Elenco richieste in corso       Abbonamento B       6/03/2015 12:19:47       03/03/2015       31/12/2015       CN244TL       Bo00223-15       MoonAl         Abbonamento B       0/03/2015 12:19:47       03/03/2015       31/12/2015       CN244TL       000219-15       MoonAl         Comunicazioni (10)       Abbonamento B       0/03/2015 12:53:3       0/06/2015       31/12/2015       CN244TL       000218-15       MoonAl         Abbonamento B       0/03/2015 12:53:3       0/06/2015       31/12/2015       CN244TL       000218-15       MoonAl         Abbonamento B       0/03/2015 12:53:3       0/06/2015       31/12/2015       CN244TL       000218-15       MoonAl         Abbonamento B       0/03/2015 12:54:31       31/07/2015       31/12/2015       CN244TL       000215-15       MoonAl         Abbonamento B       0/03/2015 12:43:13       31/07/2015       31/12/2015       CN244TL       000215-15       MoonAl         Abbonamento B       0/03/2015 12:43:13       31/07/2015       31/12/2015       CN244TL       000215-15       MoonAl         Abbonamento                                                                                                    | Richiesta nuovo abbonamento        | Ť    | Importo       | Data scadenza       | 24/03/2013  | 5171272015 | AD ILDITI | Stato       |         | Paga        | Comunicazioni                     |
| Abbonamenti       € 500,00       domenica 14 giugno 2015       Da pagare       Individual arga <sup>+</sup> RESPINTA         Storico abbonamenti       Elenco richiesta in corso       Abbonamento B       06/03/2015 12:19:47       03/03/2015       CN244TL       Bood223-15       MoonAll       RESPINTA         Elenco richiesta in corso       Abbonamento B       04/03/2015 12:19:47       03/03/2015       CN244TL       000219-15       MoonAll       RESPINTA         Elenco note di credito       Abbonamento B       04/03/2015 12:53:33       01/05/2015       CN244TL       000219-15       MoonAll         Abbonamento B       04/03/2015 12:53:33       01/02/2015       CN244TL       000217-15       MoonAll         Abbonamento B       04/03/2015 12:53:43       01/02/2015       CN244TL       000216-15       MoonAll         Abbonamento B       04/03/2015 12:43:43       31/01/2015       CN244TL       000215-15       MoonAll         Abbonamento B       04/03/2015 12:43:43       31/01/2015       CN244TL       000215-15       MoonAll         Abbonamento B       04/03/2015 12:43:43       31/01/2015       31/12/2015       CN244TL       000213-15       MoonAll         Abbonamento B       04/03/2015 12:44:428       26/02/2015       31/12/2015       M244TL       000187-15       M                                                                                                | Abbonamonti in corro               |      | € 500,00      | lunedì 16 marzo 2   | 015         |            |           | Pagata      |         | ····        | Richiesta "Censimento             |
| Storico abbonamenti       € 500,00       sabato 12 settembre 2015       Da pagare       #       Richiesta Respinta         Elenco richieste in corso       Abbonamento B       06/03/2015 12:19:47       03/03/2015       31/12/2015       CN244TL       8-000223-15       Mxxxxxx         Elenco fatture       Abbonamento B       04/03/2015 12:55:33       20/08/2015       31/12/2015       CN244TL       000219-15       Mxxxxx         Comunicazioni (10)       Abbonamento B       04/03/2015 12:53:34       01/05/2015       31/12/2015       CN244TL       000217-15       Mxxxxx         Abbonamento B       04/03/2015 12:53:43       01/02/2015       31/12/2015       CN244TL       000215-15       Mxxxxx         Abbonamento B       04/03/2015 12:43:43       31/01/2015       31/12/2015       CN244TL       000215-15       Mxxxxx         Abbonamento B       04/03/2015 12:43:13       31/01/2015       31/12/2015       CN244TL       000215-15       Mxxxxx         Abbonamento B       04/03/2015 12:43:43       31/01/2015       31/12/2015       CN244TL       000213-15       Mxxxxx         Abbonamento B       04/03/2015 12:0:44:28       26/02/2015       31/12/2015       CN244TL       000187-15       Mxxxxx         Abbonamento B       04/03/2015 12:0:44:28       26/0                                                                                                    |                                    |      | € 500,00      | domenica 14 giug    | yno 2015    |            |           | Da pagare   |         | <b>a</b>    | nuova targa" - RESPINTA           |
| Elenco richieste in corso       Abbonamento B       06/03/2015       31/12/2015       CN244TL       B-000223-15       Mxxxxxxxxxxxxxxxxxxxxxxxxxxxxxxxxxxxx                                                                                                    | Storico abbonamenti                |      | € 500,00      | sabato 12 settemi   | ore 2015    |            |           | Da pagare   |         | <b>3</b>    | Richiesta Respinta                |
| Elenco fatture       >       Abbonamento 8       04/03/2015 12:57:38       20/08/2015       31/12/2015       CN244TL       000219-15       MAXMAN         Elenco note di credito       >       Abbonamento 8       04/03/2015 12:53:33       31/07/2015       31/12/2015       CN244TL       000219-15       MAXMAN         Comunicazioni (10)       >       Abbonamento 8       04/03/2015 12:53:34       01/05/2015       31/12/2015       CN244TL       000217-15       MAXMAN         Abbonamento 8       04/03/2015 12:51:24       30/04/2015       31/12/2015       CN244TL       000215-15       MAXMAN         Abbonamento 8       04/03/2015 12:47:28       01/02/2015       31/12/2015       CN244TL       000215-15       MAXMAN         Abbonamento 8       04/03/2015 12:43:13       31/01/2015       31/12/2015       CN244TL       000214-15       MAXMAN         Abbonamento 8       04/03/2015 12:43:13       31/01/2015       31/12/2015       CN244TL       000213-15       MAXMAN         Abbonamento 8       04/03/2015 12:43:43       04/03/2015       31/12/2015       CN244TL       000213-15       MAXMAN         Abbonamento 8       04/03/2015 12:04:428       26/02/2015       31/12/2015       CN244TL       000187-15       MAXMAN         Accool_TA                                                                                                    | Elenco richieste in corso          | >    | Abbonamento B | 06/03/2015 12:19:47 | 03/03/2015  | 31/12/2015 | CN244TL   | B-000223-15 |         | AA 000 AA   | "CensimentoNuovaTarga"            |
| Elenco note di credito       >       Abbonamento B       04/03/2015 12:56:31       31/07/2015       31/12/2015       CN244TL       000218-15       MMMMA         Comunicazioni (10)       >       Abbonamento B       04/03/2015 12:53:34       01/05/2015       31/12/2015       CN244TL       000217-15       MMMMA         >       Abbonamento B       04/03/2015 12:51:24       30/04/2015       31/12/2015       CN244TL       000216-15       MMMMA         >       Abbonamento B       04/03/2015 12:47:28       01/02/2015       31/12/2015       CN244TL       000214-15       MMMMA         >       Abbonamento B       04/03/2015 12:43:13       31/01/2015       31/12/2015       CN244TL       000214-15       MMMMA         >       Abbonamento B       04/03/2015 12:43:13       31/12/2015       CN244TL       000213-15       MMMA         >       Abbonamento B       04/03/2015 12:43:13       31/01/2015       31/12/2015       CN244TL       000213-15       MMMA         >       Abbonamento B       04/03/2015 12:04:42:8       26/02/2015       31/12/2015       CN244TL       000187-15       MMMA         */Lichiesta       "ChrinitzazarioneSpeciale"       ACCOLTA       */Lichiesta       */Lichiesta         */Lichiesta       "Chrinitza                                                                                                    | Elenco fatture                     | >    | Abbonamento B | 04/03/2015 12:57:38 | 20/08/2015  | 31/12/2015 | CN244TL   | 000219-15   |         | AA 000 AA   | RESPINIA<br>Richiesta             |
| Comunicazioni (10)       Abbonamento B       04/03/2015 12:53:34       01/05/2015       31/12/2015       CN244TL       000217-15       MMMMA         Abbonamento B       04/03/2015 12:51:24       30/04/2015       31/12/2015       CN244TL       000216-15       MMMMA         Abbonamento B       04/03/2015 12:47:28       01/02/2015       31/12/2015       CN244TL       000215-15       MMMA         Abbonamento B       04/03/2015 12:43:13       31/01/2015       31/12/2015       CN244TL       000214-15       MMMA         Abbonamento B       04/03/2015 12:43:13       31/01/2015       31/12/2015       CN244TL       000213-15       MMMA         Abbonamento B       04/03/2015 12:43:43       04/03/2015       31/12/2015       CN244TL       000213-15       MMMA         Mabonamento B       04/03/2015 12:43:43       04/03/2015       31/12/2015       CN244TL       000187-15       MMMA         Mabonamento B       04/03/2015 12:43:43       04/03/2015       31/12/9999       CN244TL       000187-15       MMMA         Mathiber Aurismo       26/02/2015 20:44:28       26/02/2015       31/12/9999       CN244TL       000187-15       MMMA         Mathiber Aurismo       26/02/2015 20:44:28       26/02/2015       31/12/9999       CN244TL       000187-                                                                                                    | Elenco note di credito             | >    | Abbonamento B | 04/03/2015 12:56:31 | 31/07/2015  | 31/12/2015 | CN244TL   | 000218-15   |         | AA 000 AA   | "NuovoAbbonamento"                |
| Abbonamento B       04/03/2015 12:51:24       30/04/2015       31/12/2015       CN244TL       000216-15       Immonial         Abbonamento B       04/03/2015 12:47:28       01/02/2015       31/12/2015       CN244TL       000215-15       Immonial         Abbonamento B       04/03/2015 12:43:13       31/01/2015       31/12/2015       CN244TL       000214-15       Immonial         Abbonamento B       04/03/2015 12:43:13       31/01/2015       31/12/2015       CN244TL       000213-15       Immonial         Abbonamento B       04/03/2015 12:43:43       04/03/2015       31/12/2015       CN244TL       000213-15       Immonial         Abbonamento B       04/03/2015 12:43:43       04/03/2015       31/12/2015       CN244TL       000187-15       Immonial         Account       26/02/2015 20:44:28       26/02/2015       31/12/9999       CN244TL       000187-15       Immonial         Account       Exclusional       Accitiesta       Accitiesta       Accitiesta       Accitiesta         ConsimentoNuovaTarga"       RESPINTA       RESPINTA       RESPINTA       RESPINTA                                                                                                    | Comunicazioni (10)                 | >    | Abbonamento B | 04/03/2015 12:53:34 | 01/05/2015  | 31/12/2015 | CN244TL   | 000217-15   |         | AA 000 AA   | Richiesta "Rimborso"              |
| Abbonamento B       04/03/2015 12:47:28       01/02/2015       31/12/2015       CN244TL       000215-15       M000A1         Abbonamento B       04/03/2015 12:43:13       31/12/2015       CN244TL       000214-15       M000A1         Abbonamento B       04/03/2015 12:43:13       31/12/2015       CN244TL       000214-15       M000A1         Abbonamento B       04/03/2015 12:43:43       04/03/2015       31/12/2015       CN244TL       000213-15       M000A1         Abbonamento B       04/03/2015 12:43:43       04/03/2015       31/12/2015       CN244TL       000187-15       M000A1         Abbonamento B       04/03/2015 12:0:44:28       26/02/2015       31/12/9999       CN244TL       000187-15       M000A1         ACCOLTA       ExclusizationeSpeciale"       ACCOLTA       ACCOLTA       Richiesta         ConsimentoNuovaTarga"       RESPINTA       RESPINTA       RESPINTA                                                                                                    | Comanicazioni (10)                 | >    | Abbonamento B | 04/03/2015 12:51:24 | 30/04/2015  | 31/12/2015 | CN244TL   | 000216-15   |         | AA 000 AA   | ACCOLTA                           |
| <ul> <li>Abbonamento B 04/03/2015 12:43:13 31/01/2015 31/12/2015 CN244TL 000214-15</li> <li>Abbonamento B 04/03/2015 12:34:38 04/03/2015 31/12/2015 CN244TL 000213-15</li> <li>Gran Turismo 26/02/2015 20:44:28 26/02/2015 31/12/9999 CN244TL 000187-15</li> <li>Mxxxxxxxxxxxxxxxxxxxxxxxxxxxxxxxxxxxx</li></ul>                                                                                                    |                                    | >    | Abbonamento B | 04/03/2015 12:47:28 | 01/02/2015  | 31/12/2015 | CN244TL   | 000215-15   |         | AA 000 AA   | Richiesta<br>"RinnovoAbbonamento" |
| Abbonamento B       04/03/2015 12:34:38       04/03/2015       31/12/2015       CN244TL       000213-15       MxxxxA         Cran Turismo       26/02/2015 20:44:28       26/02/2015       31/12/9999       CN244TL       000187-15       MxxxA         Richiesta       ConsimentoNuovaTarga"       RESPINTA       ConsimentoNuovaTarga"       RESPINTA                                                                                                    |                                    | >    | Abbonamento B | 04/03/2015 12:43:13 | 31/01/2015  | 31/12/2015 | CN244TL   | 000214-15   |         | AA 000 AA   | RESPINTA<br>Disbiasta             |
| <ul> <li>Gran Turismo 26/02/2015 20:44:28 26/02/2015 31/12/9999 CN244TL 000187-15</li> <li>Bichiesta "AutorazazioneSpeciale" ACCOLTA<br/>Richiesta</li> <li>ConsimentoNuovaTarga"<br/>RESPINTA</li> </ul>                                                                                                    |                                    | >    | Abbonamento B | 04/03/2015 12:34:38 | 04/03/2015  | 31/12/2015 | CN244TL   | 000213-15   |         | AA 000 AA   | "AutorizzazioneSpeciale"          |
| Incluisa     "AutorizazioneSpeciale"       ACCOLTA     Richiesta       "CensimentoNuovaTarga"     RESPINTA       RESPINTA     Richiesta                                                                                                    |                                    | >    | Gran Turismo  | 26/02/2015 20:44:28 | 26/02/2015  | 31/12/9999 | CN244TL   | 000187-15   |         | AA 000 AA   | ACCOLTA<br>Richiesta              |
| ACCOLIA<br>Richiesta<br>"CensimentoNuovaTarga"<br>RESPINTA<br>Richiesta                                                                                                    |                                    |      |               |                     |             |            |           |             |         |             | "AutorizzazioneSpeciale"          |
| "CensimentoNuovaTarga"<br>RESPINTA                                                                                                    |                                    |      |               |                     |             |            |           |             |         |             | ACCOLIA     Richiesta             |
| KESHIVIA<br>Pichista                                                                                                    |                                    |      |               |                     |             |            |           |             |         |             | "CensimentoNuovaTarga"            |
|                                                                                                    |                                    |      |               |                     |             |            |           |             |         |             | Richiesta                         |

#### Figura in aggiornamento

Figura 12 - Elenco abbonamenti

^

Η

#### SISTEMA BUS TURISTICI

| Menu principale                                                    | Filtri |                                       |                     |                |            |           |         |              | Info cliente                                   |
|--------------------------------------------------------------------|--------|---------------------------------------|---------------------|----------------|------------|-----------|---------|--------------|------------------------------------------------|
| Home                                                               |        | Abbonamento A                         | Abbona              | mento B 🗹      |            |           |         |              | Utente stefanoz                                |
| Acquista permesso                                                  |        | Targa                                 |                     |                |            |           |         |              | <u>Modifica password</u><br><u>Disconnetti</u> |
| Ultimi permessi acquistati                                         |        | Categoria                             | Data Acquisto       | Data Inizio    | Data Fine  | Targa     | Rinnova | Cambia targa |                                                |
| Storico acquisti                                                   | ~      | Abbonamento A                         | 26/01/2015 13:51:49 | 23/05/2015     | 31/12/2015 | EP664FX   |         | AA 000 AA    |                                                |
| Richiesta nuovo abbonamento                                        |        | Importo                               | Data scadenza       |                |            | Stato     |         | Paga         | Comunicazioni                                  |
| Abbonamenti in corso                                               |        | € 40,00                               | lunedì 26 gennaio 2 | 015            |            | Da pagare |         | <b>a</b>     | Non ci sono nuove                              |
| Storico abbonamenti<br>Elenco richieste in corso<br>Elenco fatture | Bolle  | ettino postale o bo<br>Tipo pagamento | Bonifico 🗸          | ]              |            |           |         |              | Esportazione dati                              |
| Comunicazioni (0)                                                  |        | Invia ricevuta                        | Sfoglia             | Nessun file se | lezionato. | Invia     |         |              | Esporta in Excel                               |
|                                                                    | Cart   | a di credito                          |                     |                |            |           |         |              |                                                |
|                                                                    |        |                                       |                     |                |            |           |         |              |                                                |

Figura 13 - Pagamento di una rata

La contabile bancaria dovrà essere allegata nella sezione Invia ricevuta.

L'abbonamento conserva la sua efficacia solo a seguito del pagamento delle rate nei tempi previsti e secondo le modalità sopra indicate.

Pag. 28 di 34

## 6.3 Storico abbonamenti

Lo storico è strutturato come l'elenco delle richieste in corso, ma visualizza tutti gli abbonamenti che sono scaduti.

| Menu principale                                                                                                    | Filtri                            |               |                       |           |       | Info cliente                                                                                                    |
|----------------------------------------------------------------------------------------------------|-----------------------------------|---------------|-----------------------|-----------|-------|----------------------------------------------------------------------------------------------------|
| Home<br>Acquista permesso giornaliero<br>Permessi giornalieri da utilizzare                                        | Abbonamento A<br>Periodo<br>Targa | Abbonamento B | <ul> <li>✓</li> </ul> |           |       | Utente <u>stefanoz</u><br>Modifica password<br>Disconnetti                                                                                                    |
| Storico giornalieri                                                                                                | Categoria                         | Data Acquisto | Data Inizio           | Data Fine | Targa | Comunicazioni                                                                                                    |
| Richiesta nuovo abbonamento                                                                                        | Nessun dato / No items fo         | und           |                       |           |       | Comunicazioni                                                                                                    |
| Storico abbonamenti<br>Elenco richieste in corso<br>Elenco fatture<br>Elenco note di credito<br>Comunicazioni (10) |                                   |               |                       |           |       | nuova targa" - RESPINTA<br>Richiesta Respinta<br>Richiesta<br>"CensimentoNuovaTarga"<br>RESPINTA<br>Richiesta<br>"NuovoAbbonamento"<br>ACCOLITA<br>Richiesta "Rimborso"<br>ACCOLITA<br>Richiesta "Rimborso"<br>ACCOLITA<br>Richiesta<br>"RinnovaAbbonamento"<br>RESPINTA<br>Richiesta<br>"AutorizzazioneSpeciale"<br>ACCOLTA<br>Richiesta<br>"AutorizzazioneSpeciale"<br>ACCOLTA<br>Richiesta<br>"CensimentoNuovaTarga"<br>RESPINTA<br>Richiesta<br>"CensimentoNuovaTarga"<br>RESPINTA |

Figura 14 - Storico abbonamenti

### 6.4 Elenco richieste in corso

L'elenco delle richieste in corso è visualizzato in questa sezione. Le informazioni sono elencate in una tabella espandibile le cui righe principali indicano le caratteristiche dell'abbonamento, mentre le righe di dettaglio mostrano l'elenco delle rate e relativi importi da pagare, pagati o eventualmente scaduti.

### SISTEMA BUS TURISTICI

| Menu principale                    | Tipo richiesta          | Data                | Stato          | Targa   |                                                              |
|------------------------------------|-------------------------|---------------------|----------------|---------|--------------------------------------------------------------|
| Home                               | Autorizzazione Speciale | 24/03/2015 17:35:26 | In lavorazione | ER704RG |                                                              |
| Home                               | Nuovo abbonamento       | 22/03/2015 18:00:26 | In lavorazione | CN244TL | Otente steranoz                                              |
| Acquista permesso giornaliero      | Nuovo abbonamento       | 20/03/2015 11:28:41 | In lavorazione | XD123RT | Modifica password                                            |
| Permessi giornalieri da utilizzare | Nuovo abbonamento       | 18/03/2015 15:42:39 | In lavorazione | CN244TL | Disconnetti                                                  |
| Storico giomaliori                 | Pagamento rata          | 16/03/2015 16:37:00 | In lavorazione |         |                                                              |
| Stoneo giomairen                   | Nuovo abbonamento       | 16/03/2015 16:33:42 | Accettata      | XD123RT |                                                              |
| Richiesta nuovo abbonamento        | Cambio targa            | 13/03/2015 17:17:52 | In lavorazione | XX000XX | Comunicazioni                                                |
| Abbonamenti in corso               | Autorizzazione Speciale | 12/03/2015 18:22:08 | Accettata      | ER704RG | Richiesta "Censimento                                        |
| Starias abbanamenti                | Autorizzazione Speciale | 12/03/2015 18:15:00 | Accettata      | DX259JX | nuova targa" - RESPINTA                                      |
| Storico abborramenti               | Censimento nuova targa  | 11/03/2015 19:43:23 | In lavorazione | DN022EN | Richiesta Respinta                                           |
| Elenco richieste in corso          | Autorizzazione Speciale | 11/03/2015 17:37:00 | Accettata      |         | "CensimentoNuovaTarga"                                       |
| Elenco fatture                     | Cambio targa            | 09/03/2015 22:20:28 | Respinta       | TY789IU | RESPINTA                                                     |
| Elence note di credite             | Rimborso                | 09/03/2015 22:19:00 | Accettata      | JJ00011 | "NuovoAbbonamento"                                           |
|                                    | Pagamento rata          | 06/03/2015 12:23:58 | Accettata      |         | ACCOLTA                                                      |
| Comunicazioni (10)                 | Pagamento rata          | 05/03/2015 23:27:13 | Accettata      |         | ACCOLTA                                                      |
|                                    | Nuovo abbonamento       | 03/03/2015 17:13:29 | Accettata      | CN244TL | Richiesta                                                    |
|                                    | Rimborso                | 27/02/2015 15:01:16 | In lavorazione | EP664FX | "RinnovoAbbonamento"                                         |
|                                    | Rimborso                | 27/02/2015 14:42:15 | In lavorazione |         | Richiesta                                                    |
|                                    | Censimento nuova targa  | 25/02/2015 16:24:07 | Respinta       | QWQWQ   | "AutorizzazioneSpeciale"                                     |
|                                    | Censimento nuova targa  | 25/02/2015 15:57:29 | Respinta       | XX999YY | ACCOLIA<br>Pichiesta                                         |
|                                    | Rinnovo abbonamento     | 18/02/2015 17:11:39 | In lavorazione | EP664FX | "AutorizzazioneSpeciale"                                     |
|                                    | Rinnovo abbonamento     | 18/02/2015 17:07:13 | Respinta       | EP664FX | ACCOLTA<br>Diskissts                                         |
|                                    | Nuovo abbonamento       | 16/02/2015 18:53:39 | In lavorazione | EP664FX | "CensimentoNuovaTarga"                                       |
|                                    |                         |                     |                |         | RESPINTA<br>Richiesta<br>"AutorizzazioneSpeciale"<br>ACCOLTA |

Figura 15 - Elenco richieste

## 7 Elenco fatture

L'elenco fatture mostra una tabella in cui ogni riga corrisponde ad una fattura, che l'utente può scaricare in formato PDF e stampare nei tempi previsti dal regolamento.

I documenti fiscali provengono dal backoffice e vengono mostrati in ordine decrescente di data di generazione.

Cliccando la colonna "Scarica Pdf" è possibile scaricare sul proprio computer il pdf corrispondente alla fattura.

| enu principale                                                                                     | Filtri          |                                          |                                  |            |          |            |             | Info cliente                                                             |
|----------------------------------------------------------------------------------------------------|-----------------|------------------------------------------|----------------------------------|------------|----------|------------|-------------|--------------------------------------------------------------------------|
| Home<br>Acquista permesso giornaliero<br>Permessi giornalieri da utilizzare<br>Storico giornalieri | Data em<br>Nurr | issione dal<br>lero fattura<br>Tipologia |                                  | AI V       |          |            |             | Utente <u>stefanoz</u><br><u>Modifica password</u><br><u>Disconnetti</u> |
| Richiesta nuovo abbonamento                                                                        | N.              | Data                                     | Tipologia                        | Imponibile | IVA      | Totale     | Scarica PDF | Comunicazioni                                                            |
| Abbonamenti in corso                                                                               | 54000573        | 24/03/2015                               | Abbonamenti                      | € 1.229,51 | € 270,49 | € 1.500,00 | 1           | Richiesta "Censimento                                                    |
| Storico abbonamenti                                                                                | 54000572        | 24/03/2015                               | Abbonamenti                      | € 1.229,51 | € 270,49 | € 500,00   |             | <ul> <li>Richiesta Respinta</li> <li>Richiesta</li> </ul>                |
| Elenco richieste in corso                                                                          | 50100765        | 08/03/2015                               | Abbonamenti                      | € 983,61   | € 216,39 | € 400,00   | 12          | "CensimentoNuovaTarga"<br>RESPINTA                                       |
| Elenco note di credito                                                                             | 50100761        | 08/03/2015                               | Abbonamenti                      | € 40,98    | € 9,02   | € 50,00    | ter.        | Richiesta<br><u>"NuovoAbbonamento"</u><br>ACCOLTA                        |
| Comunicazioni (10)                                                                                 | 50100757        | 08/03/2015                               | Giornalieri con carta di credito | € 58,44    | € 14,03  | € 72,47    | 100         | Richiesta "Rimborso"<br>ACCOLTA                                          |
|                                                                                                    | 50100756        | 08/03/2015                               | Giornalieri con carta di credito | € 58,44    | € 14,03  | € 72,47    |             | Richiesta<br>"RinnovoAbbonamento"<br>DESCINITA                           |
|                                                                                                    | 50100755        | 08/03/2015                               | Giornalieri con carta di credito | € 61,16    | € 14,68  | € 75,84    | ter<br>ser  | Richiesta<br>"AutorizzazioneSpeciale"                                    |
|                                                                                                    | 50100754        | 08/03/2015                               | Abbonamenti                      | € 983,61   | € 216,39 | € 300,00   | ter.        | ACCOLTA<br>Richiesta                                                     |
|                                                                                                    | 50100752        | 05/03/2015                               | Giornalieri con carta di credito | € 226,23   | € 49,77  | € 276,00   | 100 AC      | "AutorizzazioneSpeciale"<br>ACCOLTA                                      |
|                                                                                                    | 50100748        | 05/03/2015                               | Giornalieri con carta di credito | € 365,65   | € 83,23  | € 448,88   | 1           | "CensimentoNuovaTarga"                                                   |

Figura 16 - Elenco fatture

^

## 8 Elenco note di credito

L'elenco note di credito mostra una tabella in cui ogni riga corrisponde ad una nota di credito, che l'utente può scaricare in formato PDF e stampare.

I documenti provengono dal backoffice e vengono mostrati in ordine decrescente di data di generazione.

Cliccando la colonna "Scarica Pdf" è possibile scaricare sul proprio computer il pdf corrispondente alla nota di credito.

| Menu principale                    | Filtri   |                     |            |         |          |            |             | Info cliente                                                    |
|------------------------------------|----------|---------------------|------------|---------|----------|------------|-------------|-----------------------------------------------------------------|
| Home                               | Data emi | ssione dal          |            | N       |          | <b></b>    |             | Utente stefanoz                                                 |
| Acquista permesso giornaliero      | Nu       | mero nota           |            |         |          |            |             | Modifica password                                               |
| Permessi giornalieri da utilizzare |          |                     |            |         |          |            |             |                                                                 |
| Storico giornalieri                | Num      | Data                | Imponibile | IVA     | Totale   | N. fattura | Scarica PDF |                                                                 |
| Richiesta nuovo abbonamento        | 50103029 | 25/03/2015 16:46:10 | € 368,85   | € 81,15 | € 450,00 | 54000572   | 1 por       | Comunicazioni                                                   |
| Abbonamenti in corso               | 50103028 | 25/03/2015 16:42:36 | € 32,79    | € 7,21  | € 40,00  | 50100761   | Pot         | Richiesta "Censimento<br>nuova targa" - RESPINTA                |
| Storico abbonamenti                |          |                     |            |         |          |            |             | Richiesta Respinta                                              |
| Elenco richieste in corso          |          |                     |            |         |          |            |             | "CensimentoNuovaTarga"                                          |
| Elenco fatture                     |          |                     |            |         |          |            |             | Richiesta                                                       |
| Elenco note di credito             |          |                     |            |         |          |            |             | "NuovoAbbonamento"<br>ACCOLTA                                   |
| Comunicazioni (10)                 |          |                     |            |         |          |            |             | Richiesta "Rimborso"<br>ACCOLTA                                 |
|                                    |          |                     |            |         |          |            |             | Richiesta<br>"RinnovoAbbonamento"<br>DESDINITA                  |
|                                    |          |                     |            |         |          |            |             | <u>Richiesta</u> " <u>AutorizzazioneSpeciale"</u>               |
|                                    |          |                     |            |         |          |            |             | <u>Richiesta</u> <u>"AutorizzazioneSpeciale"</u> <u>ACCOLTA</u> |
|                                    |          |                     |            |         |          |            |             | Richiesta<br>"CensimentoNuovaTarga"<br>RESPINTA                 |
|                                    |          |                     |            |         |          |            |             | Richiesta<br>"AutorizzazioneSpeciale"                           |

Figura 17 - Lista note di credito

## 9 Comunicazioni

Questa pagina elenca tutte le comunicazioni inviate all'utente dal backoffice.

Esse sono presentate in tabella le cui colonne indicano:

- 1. Lo stato di lettura (letto / non letto) a seconda dell'icona busta aperta/chiusa.
- 2. Il titolo
- 3. La data in cui la comunicazione è stata inviata.

Per leggere il testo di una comunicazione l'utente dovrà cliccarne il titolo.

Una volta letta, può tornare all'elenco cliccando il link "Torna alla lista".

Le comunicazioni non ancora lette sono mostrate anche nel riquadro della colonna destra della pagina. In tal caso, cliccandone il titolo, si aprirà direttamente il testo.

| Menu principale                                           | Titolo                                        | Data                | Info cliente                                                                                                    |
|-----------------------------------------------------------|-----------------------------------------------|---------------------|----------------------------------------------------------------------------------------------------|
| Home                                                      | Richiesta "CambioTarga" RESPINTA              | 17/03/2015 08:55:43 | Utente <u>stefanoz</u>                                                                                                    |
| Acquista permesso giornaliero                             | Richiesta "Censimento nuova targa" - RESPINTA | 17/03/2015 08:49:45 | Modifica password<br>Disconnetti                                                                                                    |
| Permessi giornalieri da utilizzare<br>Storico giornalieri | Richiesta Respinta                            | 17/03/2015 08:47:17 |                                                                                                    |
| Richiesta nuovo abbonamento                               | Richiesta "CensimentoNuovaTarga" RESPINTA     | 17/03/2015 08:42:34 | Comunicazioni                                                                                                    |
| Abbonamenti in corso                                      | Richiesta "NuovoAbbonamento" ACCOLTA          | 16/03/2015 16:36:16 | Richiesta "Censimento<br>nuova targa" - RESPINTA                                                                                                    |
| Storico abbonamenti<br>Elenco richieste in corso          | Richiesta "Rimborso" ACCOLTA                  | 13/03/2015 15:41:42 | <u>Richiesta Respinta</u> <u>Richiesta</u> "CensimentoNuovaTarra"                                                                                                    |
| Elenco fatture                                            | Richiesta "RinnovoAbbonamento" RESPINTA       | 13/03/2015 15:40:38 | RESPINTA                                                                                                    |
| Elenco note di credito                                    | Richiesta "AutorizzazioneSpeciale" ACCOLTA    | 12/03/2015 18:51:45 | <u>"NuovoAbbonamento"</u><br><u>ACCOLTA</u>                                                                                                    |
| Comunicazioni (10)                                        | Richiesta "AutorizzazioneSpeciale" ACCOLTA    | 12/03/2015 18:16:38 | <u>Richiesta "Rimborso"</u> <u>ACCOLTA</u> Richiesta                                                                                                    |
|                                                           | Richiesta "CensimentoNuovaTarga" RESPINTA     | 12/03/2015 15:19:09 | "RinnovoAbbonamento"<br>RESPINTA                                                                                                    |
|                                                           | 1 2                                           |                     | Hichiesta         "AutorizzazioneSpeciale"         ACCOLTA         Richiesta         "AutorizzazioneSpeciale"         ACCOLTA         Richiesta         "CensimentoNuovaTarga"         RESPINTA         Richiesta         "AutorizzazioneSpeciale"         ACCOLTA |

Figura 18 - Elenco comunicazioni

Н

### SISTEMA BUS TURISTICI

| Menu principale     Comunicazione 1       Home     bla bla       Acquista permesso     Torna alla lista       Utimi permessi acquistati     Storico acquisti       Gestione abbonamenti     Gestione targhe       Elenco fatture     Comunicazioni (0) | Info Cliente<br>Utente stefanoz<br><u>Modifica password</u><br><u>Disconnetti</u><br>Comunicazioni<br>Non ci sono nuove<br>comunicazioni |
|----------------------------------------------------------------------------------------------------|----------------------------------------------------------------------------------------------------|

Figura 19 - Comunicazione aperta